# NetWitness<sup>®</sup> Platform XDR

JBoss Application Server Event Source Log Configuration Guide

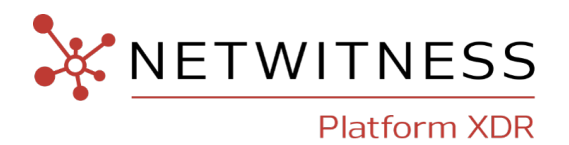

# **JBoss Application Server**

### **Event Source Product Information:**

### Vendor: JBoss

Event Source: JBoss Application Server

### Versions:

- Application Server versions 4.2, 5.0, 7.0
- Enterprise Application Platform (EAP) versions 4.3, 5.1, 6.4, 7.1 on Windows

### Additional Download: sftpagent.conf.jboss

### **NetWitness Product Information:**

Supported On: NetWitness Platform XDR 11.5 or later Event Source Log Parser: jboss Collection Method: File, Syslog (7.0 and later) Event Source Class.Subclass: Host.Application Servers

### **Contact Information**

NetWitness Community at https://community.netwitness.com contains a knowledge base that answers common questions and provides solutions to known problems, product documentation, community discussions, and case management.

### Trademarks

RSA and other trademarks are trademarks of RSA Security LLC or its affiliates ("RSA"). For a list of RSA trademarks, go to https://www.rsa.com/en-us/company/rsa-trademarks. Other trademarks are trademarks of their respective owners.

### **License Agreement**

This software and the associated documentation are proprietary and confidential to RSA Security LLC or its affiliates are furnished under license, and may be used and copied only in accordance with the terms of such license and with the inclusion of the copyright notice below. This software and the documentation, and any copies thereof, may not be provided or otherwise made available to any other person.

No title to or ownership of the software or documentation or any intellectual property rights thereto is hereby transferred. Any unauthorized use or reproduction of this software and the documentation may be subject to civil and/or criminal liability.

This software is subject to change without notice and should not be construed as a commitment by RSA.

### **Third-Party Licenses**

This product may include software developed by parties other than RSA. The text of the license agreements applicable to third-party software in this product may be viewed on the product documentation page on NetWitness Community. By using this product, a user of this product agrees to be fully bound by terms of the license agreements.

### Note on Encryption Technologies

This product may contain encryption technology. Many countries prohibit or restrict the use, import, or export of encryption technologies, and current use, import, and export regulations should be followed when using, importing or exporting this product.

### Distribution

Use, copying, and distribution of any RSA Security LLC or its affiliates ("RSA") software described in this publication requires an applicable software license.

RSA believes the information in this publication is accurate as of its publication date. The information is subject to change without notice.

THE INFORMATION IN THIS PUBLICATION IS PROVIDED "AS IS." RSA MAKES NO REPRESENTATIONS OR WARRANTIES OF ANY KIND WITH RESPECT TO THE INFORMATION IN THIS PUBLICATION, AND SPECIFICALLY DISCLAIMS IMPLIED WARRANTIES OF MERCHANTABILITY OR FITNESS FOR A PARTICULAR PURPOSE.

© 2020 RSA Security LLC or its affiliates. All Rights Reserved.

November, 2022

# Contents

| Set up File Collection                                   | 6  |
|----------------------------------------------------------|----|
| Configure JBoss for File Collection                      | 6  |
| Set Up the SFTP Agent                                    | 8  |
| Configure the Log Collector for File Collection          | 8  |
| Set up Syslog                                            | 1  |
| Configure JBoss Application Server for Syslog Collection | 11 |
| Configure NetWitness Platform XDR for Syslog Collection  | 12 |
| Getting Help with NetWitness Platform XDR                | 3  |
| Self-Help Resources                                      | 13 |
| Contact NetWitness Support                               | 13 |
| Feedback on Product Documentation                        | 14 |

The JBoss Application Server is a production-ready Java 2 Enterprise Edition (J2EE) application server. It builds on top of the JBoss 3.2 line of open source Java application servers with improved standards compliance and major feature enhancements.

JBoss Application Server is a certified J2EE 1.4 application server. The certification guarantees that JBoss conforms to the formal J2EE specification. That allows developers to safely reuse J2EE components (e.g., Enterprise JavaBeans or EJBs) across different application servers.

**Note:** For JBoss version 7.0 and later, you can choose to configure Syslog or File collection, but not both.

To configure JBoss Application Server, complete these tasks:

- Set up File Collection.
- On UNIX / Linux, collect access logs via Syslog

# **Set up File Collection**

Perform the following tasks to set up file collection for the JBoss Application Server:

- Configure JBoss Application Server for File Collection
- Set Up the SFTP Agent
- Set Up the File Service

### **Configure JBoss for File Collection**

Perform the appropriate instructions based on your OS and version:

- Configure JBoss version 5.0 and earlier on Linux, or
- Configure JBoss version 7.0 and later on Linux, or
- Configure JBoss on Windows
- Configure JBoss EAP 4.3, 5.1 on Windows
- Configure JBoss EAP 6.4 on Windows
- Configure JBoss EAP 7.1 on Windows.

#### To configure JBoss Application Server version 5.0 and earlier on Linux:

On the JBoss Application Server, in the **Server.xml** file, verify that the following section is present and not commented out:

```
<Valve className="org.apache.catalina.valves.AccessLogValve"
prefix="localhost_access_log." suffix=".log"
pattern="%h||%l||%u||%t||%m||%v||%U||%q||%H||%s||%b"
directory="${jboss.server.log.dir}"
resolveHosts="false"/>
```

#### To configure JBoss Application Server version 7.0 and later on Linux:

1. Open the /usr/share/jboss-as/standalone/configuration/Standalone.xml file, and find the following section:

```
<subsystem xmlns="urn:jboss:domain:web:1.1" default-virtual-
server="default-host" native="false">
<connector name="http" protocol="HTTP/1.1" scheme="http" socket-
binding="http"/>
<virtual-server name="default-host" enable-welcome-root="true">
<alias name="localhost"/>
<alias name="localhost"/>
</virtual-server>
</subsystem>
```

2. After the alias lines, insert the following lines:

```
<access-log pattern="%h||%l||%u||%t||%m||%v||%U||%q||%H||%s||%b"
prefix="localhost_access_log.">
<directory path="." relative-to="jboss.server.log.dir">
</access-log>
```

3. Save the file and restart the **jboss** service.

**To configure JBoss Application Server on Windows:** 

On the JBoss Application Server, in the **Server.xml** file, verify that the following section is present and not commented out:

```
<Valve className="org.apache.catalina.valves.AccessLogValve"
prefix="localhost_access_log." suffix=".log"
pattern="%h||%l||%u||%t||%m||%v||%U||%q||%H||%s||%b"
directory="${jboss.server.log.dir}"
resolveHosts="false"/>
```

#### To configure the JBoss EAP 4.3 or 5.1 on Windows:

1. Locate JBoss\_install\_directory\server\default\deploy\jbossweb.sar\server.xml and find AccessLogValve. Uncomment section and edit it like below:

```
<Valve className="org.apache.catalina.valves.AccessLogValve"
prefix="localhost_access_log." suffix=".log"
pattern="%h||%l||%u||%t||%m||%v||%U||%q||%H||%s||%b"
directory="${jboss.server.log.dir}"
resolveHosts="false"/>
```

2. Save the file, and restart the Jboss server.

Access log file is created in Jboss\server\log directory.

#### To configure the JBoss EAP 6.4 on Windows:

1. Open the /JBoss\_install\_directory/standalone/configuration/standalone.xml file and search for virtual-server section.

```
<subsystem xmlns="urn:jboss:domain:web:2.2" default-virtual-
server="default-host" native="false">
<connector name="http" protocol="HTTP/1.1" scheme="http" socket-
binding="http"/>
<virtual-server name="default-host" enable-welcome-root="true">
<alias name="localhost"/>
<alias name="localhost"/>
<alias name="Example Domain"/>
</virtual-server>
</subsystem>
```

- 2. After the alias lines, insert the following lines: <directory path="." relative-to="jboss.server.log.dir"> </access-log>
- 3. Save the file and restart the Jboss server.

By default, access logging output is under \${jboss.server.log.dir}/default-host i.e. under \$JBOSS\_HOME/standalone/log/default-home.

#### To configure the JBoss EAP 7.1 on Windows:

- 1. Open the /usr/share/jboss-as/standalone/configuration/standalone.xml file and search for subsystem domain, undertow.
- 2. Add the following access log pattern like below.

```
<subsystem xmlns="urn:jboss:domain:undertow:4.0">
<buffer-cache name="default"/>
<server name="default-server">
<http-listener name="default" socket-binding="http" redirect-socket="https"</pre>
enable-http2="true"/>
<https-listener name="https" socket-binding="https" security-
realm="ApplicationRealm" enable-http2="true"/>
<host name="default-host" alias="localhost">
<location name="/" handler="welcome-content"/>
<access-log pattern="%h||%l||%u||%t||%m||%v||%U||%q||%H||%s||%b"
prefix="localhost access log."/>
<filter-ref name="server-header"/>
<filter-ref name="x-powered-by-header"/>
<http-invoker security-realm="ApplicationRealm"/>
</host>
</server>
</subsystem>
```

3. Save the file and restart the Jboss server. Undertow writes the access logs in a file named localhost\_access\_log.log in the standalone\log\localhost\_access\_log.log folder.

### Set Up the SFTP Agent

To set up the SFTP Agent Collector, download the appropriate PDF from NetWitness Link:

- To set up the SFTP agent on Windows, see Install and Update SFTP Agent
- To set up the SFTP agent on Linux, see Configure SFTP Shell Script File Transfer

# **Configure the Log Collector for File Collection**

Perform the following steps to configure the Log Collector for File collection.

To configure the Log Collector for file collection:

- 1. In the NetWitness menu, select Admin > Services.
- In the Services grid, select a Log Collector, and from the Actions (<sup>20</sup>) menu, choose View > Config > Event Sources.
- 3. Select File/Config from the drop-down menu.

The Event Categories panel displays the File event sources that are configured, if any.

4. In the Event Categories panel toolbar, click +.

The Available Event Source Types dialog is displayed.

|                                | XDR Investigate Respond Users          | Hosts Files Dashboard Reports                                                                                                    | ँ 🗘 🖃 % 🕐 admin 🗸                   |
|--------------------------------|----------------------------------------|----------------------------------------------------------------------------------------------------|-------------------------------------|
| HOSTS SERVICES EVENT           |                                        | H & WELLNESS SYSTEM SECURITY                                                                                                    |                                     |
| 🛔 Change Service 🛛 🔤 LH4-Sreel | akshmi - Log Collector   Config 👳      |                                                                                                    |                                     |
| General Remote Collectors      | Files Event Sources Event Destinations | Settings Appliance Service Configuration                                                                                                    |                                     |
| File 🗸 Config                  | ~                                      | Available Event Source Types                                                                                                    | 📰 Event Source Configuration Guides |
| Event Categories               |                                        | Name ^                                                                                                    |                                     |
| + -                            |                                        | accurev                                                                                                    |                                     |
| Name                           |                                        | File Eng acf2tvm                                                                                                    |                                     |
|                                |                                        | 🗹 apache                                                                                                    |                                     |
|                                |                                        | apachetomcat                                                                                                    |                                     |
|                                |                                        | artart                                                                                                    |                                     |
|                                |                                        |                                                                                                    |                                     |
|                                |                                        | artrequest                                                                                                    |                                     |
|                                |                                        | bluecoat_elff bluecoat_elff b |                                     |
|                                |                                        | bluecoat_elff_tvm                                                                                                    |                                     |
|                                |                                        | Cancel OK                                                                                                    |                                     |

1. Select the correct type from the list and click **OK**.

Select jboss in the Available Event Source Types dialog.

The newly added event source type is displayed in the Event Categories panel.

**Note:** The image below uses **Apache** as an example only. Your screen will look different, depending on which Event Source type you are configuring.

| NETWITNESS   Platform 3          | XDR Investigate        | Respond l           | Jsers Ho       | osts Files    | Dash        | board       | Report     |           |           |          |             |             |             |          |            |            |           | admin 🗸 |
|----------------------------------|------------------------|---------------------|----------------|---------------|-------------|-------------|------------|-----------|-----------|----------|-------------|-------------|-------------|----------|------------|------------|-----------|---------|
| HOSTS SERVICES EVENT             |                        |                     |                | WELLNESS      |             |             |            |           |           |          |             |             |             |          |            |            |           |         |
| 🙏 Change Service 🛛 🛛 🖬 LH4-Sreel | akshmi - Log Collector | Config ⊚            |                |               |             |             |            |           |           |          |             |             |             |          |            |            |           |         |
| General Remote Collectors        | Files Event So         | urces Event Des     | tinations      | Settings A    | ppliance Se | ervice Co   | nfiguratio | n         |           |          |             |             |             |          |            |            |           |         |
| File ~ Config                    | ~                      |                     |                |               |             |             |            |           |           |          |             |             |             |          | Event S    | ource Conf | iguratior | Guides  |
| Event Categories                 | Sources                |                     |                |               |             |             |            |           |           |          |             |             |             |          |            |            |           |         |
| + -                              | 🕂 — 🗹 📥 Import         | t Source 🛛 🖄 Expor  |                |               |             |             |            |           |           |          |             |             |             | Filt     | ter by Nar | ne / Addre | SS        | ×       |
| Mame Name                        | File Directory         | Address Event Filte | File Spec File | Encod Enabled | Ignore En   | File Disk C | Sequentia  | Save On E | Save On S | Manage E | Error File: | Error File: | Error File: | Manage S | Saved File | Saved File | Saved Fi  | e Debug |
| 🗹 apache                         | homeapache             | 127.0               | ^.*\$ UTF      | F-8 true      | true        | 10          | true       | true      | false     | false    | 1024        | 65536       | 10          | false    | 1024       | 65536      | 10        | Off     |
|                                  |                        |                     |                |               |             |             |            |           |           |          |             |             |             |          |            |            |           |         |
|                                  |                        |                     |                |               |             |             |            |           |           |          |             |             |             |          |            |            |           |         |

6. Select the new type in the Event Categories panel and click + in the Sources panel toolbar.

The Add Source dialog is displayed.

Ē.

|   |            | Add Source                           |                |            |        |
|---|------------|--------------------------------------|----------------|------------|--------|
|   |            | Basic                                |                |            |        |
|   |            | File Directory *                     | homeapache     |            |        |
|   |            | Address                              |                |            |        |
|   |            | File Spec                            | ^. <b>*</b> \$ |            |        |
|   |            | File Encoding                        | UTF-8          |            |        |
|   |            | Enabled                              |                |            |        |
|   |            | Advanced                             |                |            |        |
|   |            | Ignore Encoding<br>Conversion Errors | $\checkmark$   |            |        |
|   | homeapache | File Disk Quota                      | 10             |            | ٥      |
|   |            | Sequential Processing                | g 🗹            |            |        |
|   | ^.*s       | Save On Error                        | $\checkmark$   |            |        |
|   | UTF-8      | Save On Success                      |                |            |        |
| 1 |            | Eventsource SSH Key                  |                |            |        |
|   |            | Debug                                | Off            |            | ~      |
|   |            | Manage/Error Files                   |                |            |        |
|   |            | Error Files Size                     |                | Megabyte   | $\sim$ |
|   |            | Error Files Count                    |                | 0          |        |
|   |            | Error Files Reductio<br>%            |                | 0          |        |
|   |            | Manage Saved File:                   | s 🗆            |            |        |
|   | C          | Saved Files Size                     |                | Megabyte   | ~      |
|   |            | Saved Files Count                    |                | $\diamond$ |        |
|   |            |                                      |                |            |        |

- 7. Add a File Directory name, modify any other parameters that require changes, and click OK.
- 8. Stop and Restart File Collection. After you add a new event source that uses file collection, you must stop and restart the NetWitness File Collection service. This is necessary to add the key to the new event source.

# Set up Syslog

On a UNIX / Linux platform, perform the following tasks to set up Syslog collection for the JBoss Application Server:

- Configure JBoss Application Server for Syslog Collection
- Configure NetWitness Platform XDR for Syslog Collection.

# **Configure JBoss Application Server for Syslog Collection**

Note: NetWitness supports Syslog collection for the JBoss standalone mode only.

To configure Syslog on JBoss:

1. Add the following lines to the end of the /etc/rsyslog.conf file:

```
#### MODULES ####
$ModLoad imfile # load the imfile input module
# Watch /usr/share/jboss-as/standalone/log
$InputFileName /usr/share/jboss-as/standalone/log/jboss_access_log
$InputFileTag %JBOSS-
$InputFileStateFile state-jboss-access
$InputFileMonitor
```

\*.\* @ipaddress

where **ipaddress** is the IP address of your NetWitness Platform XDR Log Decoder or Remote Log Collector.

2. Open the /usr/share/jboss-as/standalone/configuration/Standalone.xml file, and find the following section:

```
<subsystem xmlns="urn:jboss:domain:web:1.1" default-virtual-
server="default-host" native="false">
        <connector name="http" protocol="HTTP/1.1" scheme="http" socket-
binding="http"/>
        <virtual-server name="default-host" enable-welcome-root="true">
        <alias name="localhost"/>
        <alias name="localhost"/>
        </virtual-server>
        </subsystem>
```

3. After the alias lines, insert the following lines:

```
<access-log pattern="%m: %h||%l||%u||%t||%m||%v||%U||%q||%H||%s||%b"
prefix="jboss_access_log" rotate="false">
        <directory path="." relative-to="jboss.server.log.dir"/>
        </access-log>
```

4. Save the file, and restart the jboss and rsyslog services.

# **Configure NetWitness Platform XDR for Syslog Collection**

**Note:** Syslog collection must be configured only for the first time when you set up an event source which uses Syslog to send its output to NetWitness.

For Syslog, you can configure either the Log Decoder or the Remote Log Collector. You do not need to configure both.

#### To configure Log Decoder for Syslog Collection

- 1. In the NetWitness menu, select Admin > Services.
- 2. In the Services grid, choose a Log Decoder, and from the Actions (<sup>©</sup>) menu, choose View > System.
- 3. Depending on the icon you see, do one of the following:
  - If you see Start Capture, click the icon to start capturing Syslog.
  - If you see Stop Capture, you do not need to do anything; this Log Decoder is already capturing Syslog.

#### To configure Remote Log Collector for Syslog Collection

- 1. In the NetWitness menu, go to Admin > Services.
- 2. In the Services grid, select a Remote Log Collector, and from the Actions (<sup>∞</sup>) menu, choose View > Config > Event Sources.
- 3. Select Syslog / Config from the drop-down menu.

The Event Categories panel displays the Syslog event sources that are configured, if any.

4. In the **Event Categories** panel toolbar, click +.

The Available Event Source Types dialog will appear.

- 5. Choose either **syslog-tcp** or **syslog-udp**. You can set up either or both, depending on the needs of your organization.
- 6. Choose the New Type in the Event Categories panel and click + in the Sources panel toolbar.

The Add Source dialog will appear.

7. Enter **514** for the port and choose **Enabled**. Optionally, configure any of the Advanced parameters as necessary.

Click **OK** to accept your changes and close the dialog box.

After you configure one or both syslog types, the Log Decoder or Remote Log Collector collects those types of messages from all available event sources. You can continue to add Syslog event sources to your system without a need to do any further configuration in NetWitness.

# **Getting Help with NetWitness Platform XDR**

# **Self-Help Resources**

There are several options that provide you with help as you need it for installing and using NetWitness:

- See the documentation for all aspects of NetWitness here: https://community.netwitness.com/t5/netwitness-platform/ct-p/netwitness-documentation.
- Use the **Search** and **Create a Post** fields in NetWitness Community portal to find specific information here: https://community.netwitness.com/t5/netwitness-discussions/bd-p/netwitness-discussions.
- See the NetWitness Knowledge Base: https://community.netwitness.com/t5/netwitness-knowledge-base/tkb-p/netwitness-knowledge-base.
- See Troubleshooting section in the guides.
- See also NetWitness® Platform Blog Posts.
- If you need further assistance, Contact NetWitness Support.

# **Contact NetWitness Support**

When you contact NetWitness Support, please provide the following information:

- The version number of the NetWitness Platform XDR or application you are using.
- Logs information, even source version, and collection method.
- If you have problem with an event source, enable **Debug** parameter (set this parameter to **On** or **Verbose**) and collect the debug logs to share with the NetWitness Support team.

Use the following contact information if you have any questions or need assistance.

| NetWitness Community Portal                                   | https://community.netwitness.com<br>In the main menu, click <b>Support &gt; Case Portal &gt; View My</b><br><b>Cases</b> . |
|---------------------------------------------------------------|----------------------------------------------------------------------------------------------------|
| International Contacts (How to<br>Contact NetWitness Support) | https://community.netwitness.com/t5/support/ct-p/support                                                                   |
| Community                                                     | https://community.netwitness.com/t5/netwitness-discussions/bd-<br>p/netwitness-discussions                                 |

# **Feedback on Product Documentation**

You can send an email to nwdocsfeedback@netwitness.com to provide feedback on NetWitness Platform documentation.